# **PASSO A PASSO PARA VOTAÇÃO CCHA**

- Data e horário: 15/7 (segunda-feira) das 8h às 22h.
- Dispositivo: Somente via computador (não é possível votar via celular).
- Autenticação: Necessário certificado digital emitido no Brasil e instalado no computador.

## Confira o passo a passo para votar:

- Acesse o site: www.conselhocurador.com.br;
- Clique em: "Acesso Restrito" no canto superior direito;
- Deixe os campos de login e senha em branco;
- Clique no botão "Certificado" (verdinho);
- Após o login e a validação do certificado digital, a página principal será exibida.

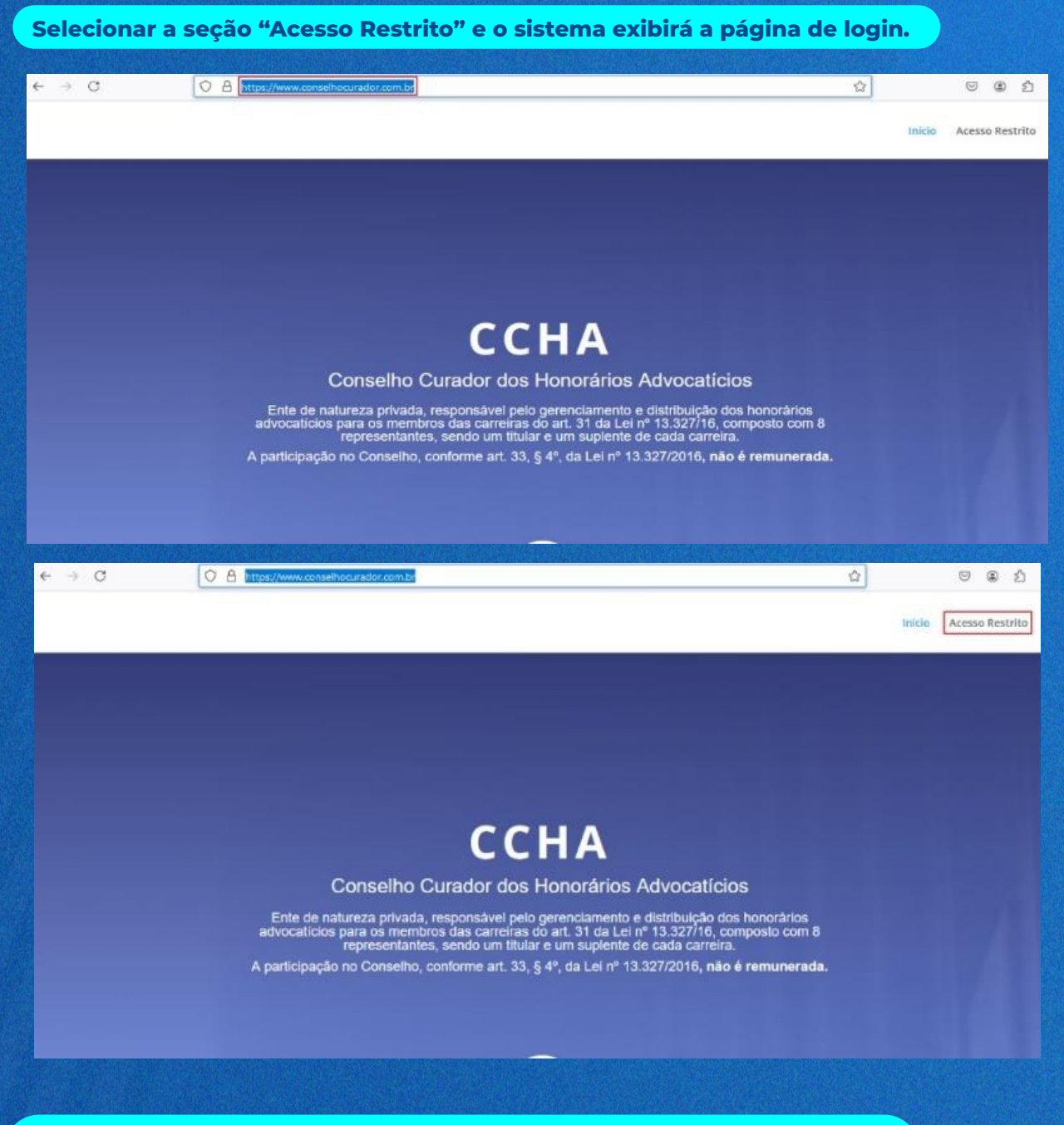

| ← → C      | O A https://www.conselhocurador.com.br/wp-login.php      | ☆                        | ල ෙ                                            |
|------------|----------------------------------------------------------|--------------------------|------------------------------------------------|
|            | Nome de usuário ou endereço de e-mail                    |                          |                                                |
|            | ← Ir para Conselho Curador – CCHA<br>Certificado Digital |                          |                                                |
|            |                                                          |                          |                                                |
| Após o log | gin, o sistema exibirá a página principal.               |                          |                                                |
| Após o log | gin, o sistema exibirá a página principal.               | Institutional Transporte | OÁ Piscla Pous 🖬 🤇<br>sa Sasana Vistações Sair |
| Após o log | gin, o sistema exibirá a página principal.               | Intifusional Transparie  | OA Presta Prest<br>14 Sentemas Utracifies Seir |

Para acessar a seção de votação, pressione 'Votações'

Sobre o Conselho Curador

🚯 🙉 Conselho Curador - CCHA 😔 I 📮 0 🕂 Novo 🖉 Editar página 🧔 Performance LLAR </u> Diabilitar Visual Builder 🧒 Eventos 🖓 Duplicate Post 🎯 Formulánios 🛛 Olá, Priscila Prado 📃 🔍

Institucional

Informações gerais sobre o CCHA

Institucional Transparência Sistemas Votações Sair

### O sistema apresentará as opções de votos disponíveis; selecione a sua escolha.

|                                                                                                    |                                                                                                    |                                                                                                    | testame targatera linera Vilajer fat |
|----------------------------------------------------------------------------------------------------|----------------------------------------------------------------------------------------------------|----------------------------------------------------------------------------------------------------|--------------------------------------|
|                                                                                                    | Votações<br>Opine ras quesiões do COIA                                                                                                    |                                                                                                    |                                      |
| Forecommunities in a second second seco | Representante<br>es de Correise de Procuesdor Fectoral<br>res procuesdor de l'autoralité<br>autoralité<br>autoralité<br>autoralité<br>autoralité | Conseilor Facal<br>Conseilor de Concia de Procession Facal<br>Conceilor de Concia de Procession Facal<br>Conceilor de Conceilor de Conceilo |                                      |

#### Ao Certificar-se, pressione o botão 'VOTAR'

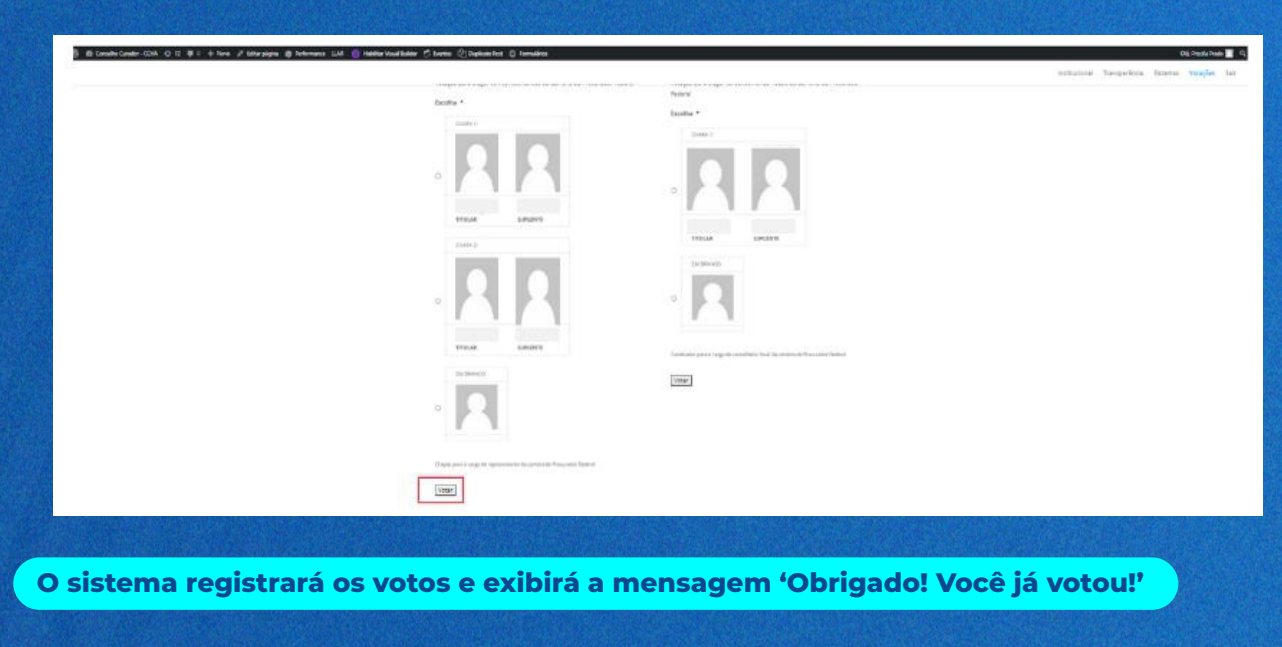

C -> C (2: Intelefectes construction on the construction)
B Consecutation - C + F + + the -F Construction of Antonia UAI (2: Antonibal Mater - C Twee (2: Datasition: C) forwards

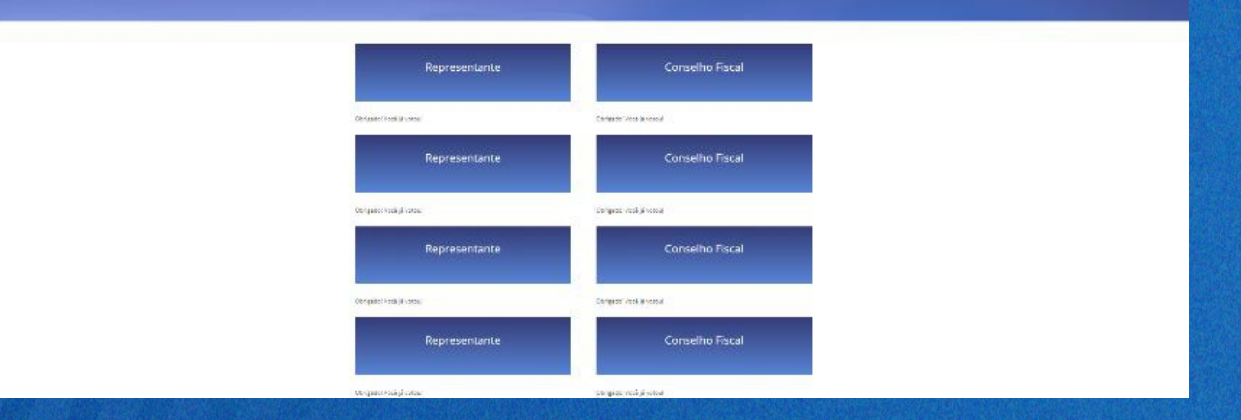

Votações

#### Ao finalizar, pressione o botão 'Sair' para encerrar.

| ९ x छ। 🖲                   |
|----------------------------|
| Dili, Princia Prasto 🚺 C   |
| Conselho Fiscal            |
| Obrigadol Você jê vetoul   |
| Conselho Fiscal            |
| Cibriga dol Você já votoul |
| Conselho Fiscal            |
| Obrigado! Vocil já vocou!  |
| Conselho Fiscal            |
|                            |

# Participe das votações!

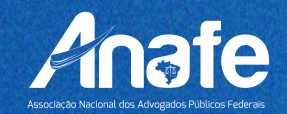